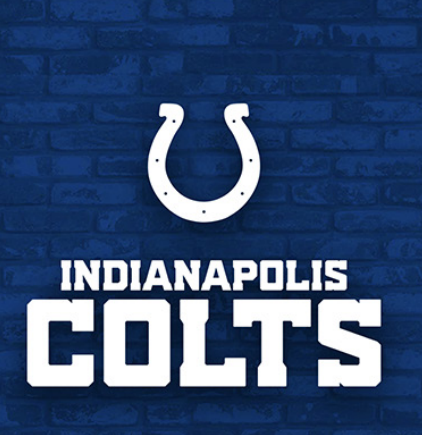

FOR THE SHOE

WYNNBET

# INDIANAPOLIS CCOLTS

### **MOBILE TICKET GUIDE**

HOW TO ACCESS, TRANSFER, SELL, AND RECEIVE YOUR MOBILE TICKETS

## **ACCESS YOUR TICKETS**

**Wynn**BET

VIDEOS AUI

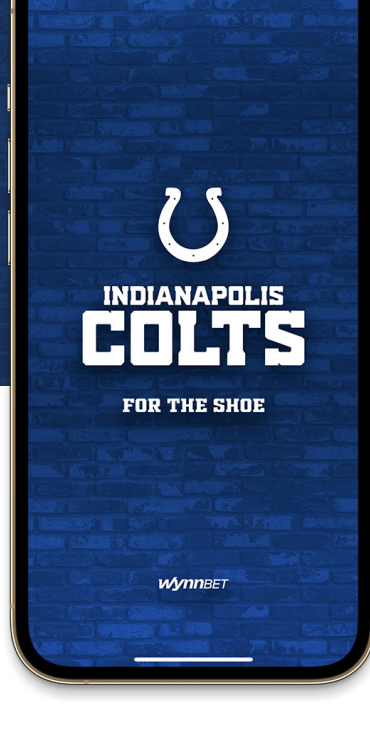

#### THE LATEST View All 2 SAMEDAY THEME Article # Article lust Announced: 2022 Colts Colts Remove WR Mike Gameday Themes and Promotions Strachan From Physically Unable to Perform List 66 I Article ▶ 2:40 Colts Defensive Tackle 'Top 100 Players of 2022': DeForest Buckner Ranked No DeForest Buckner No. 66 66 On NFL Ne /ork's T. 82 I Article ▶ 3:25

U

PHOTOS

ARTICLES

HOME ALL

Colts Cornerback Kenny Moore III Ranked No. 82 On NFL Network's Top 100 P... Mome Schodula Tscharts Team

#### **STEP 1**

Download the OFFICIAL INDIANAPOLIS COLTS MOBILE APP, available in the iTunes App store or Google Play Store.

\*If you already have the Colts app installed, please make sure you have the latest version.

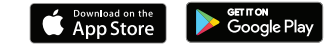

#### **STEP 2**

Open the Indianapolis Colts app on your mobile device.

Tap the menu icon in the bottom right hand corner (3 lines).

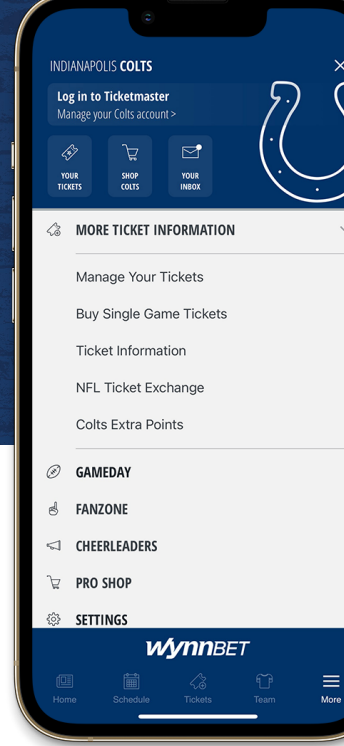

#### **STEP 3**

From the TICKETS drop down menu, tap MANAGE YOUR TICKETS. You can also access your ticket account by using LOG IN TO TICKETMASTER or the YOUR TICKETS button at the top of the menu.

Select Sign In To Colts. If asked "Colts want to use Ticketmaster.com to sign in," select continue.

Log in using your Colts email and password to view all of your Colts events or purchases.

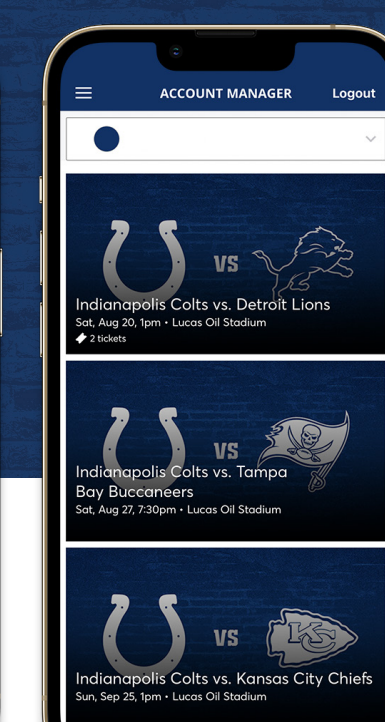

#### **STEP 4**

Once you are signed in, your screen will list all of your games for the 2022 Colts season.

**Select the card** for the game that you would like to attend.

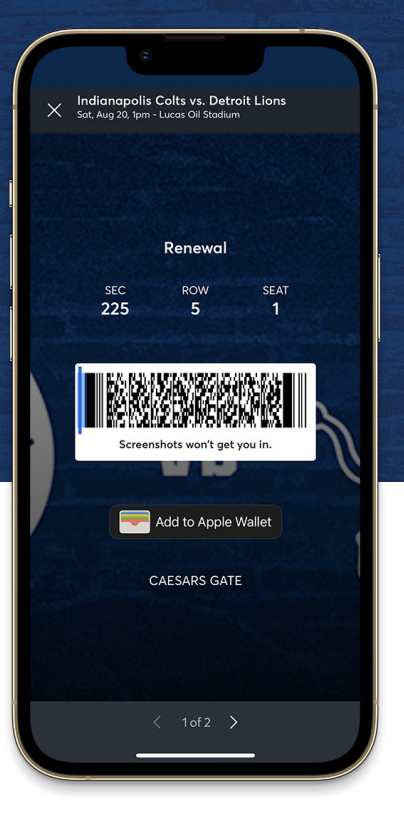

#### **STEP 5**

Tap **VIEW BARCODE** to display the dynamic barcode to present at the gate. Be sure to have this page open when you approach your entry gate.

Please note there is a secure technology that uses a dynamic barcode which will **not allow you to** screenshot your bar code for entry.

iPhone users can add tickets to their Apple Wallet.

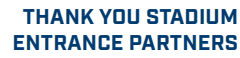

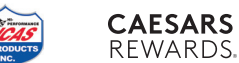

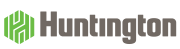

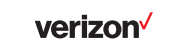

everstream

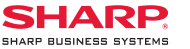

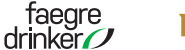

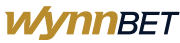

### **TRANSFER YOUR TICKETS**

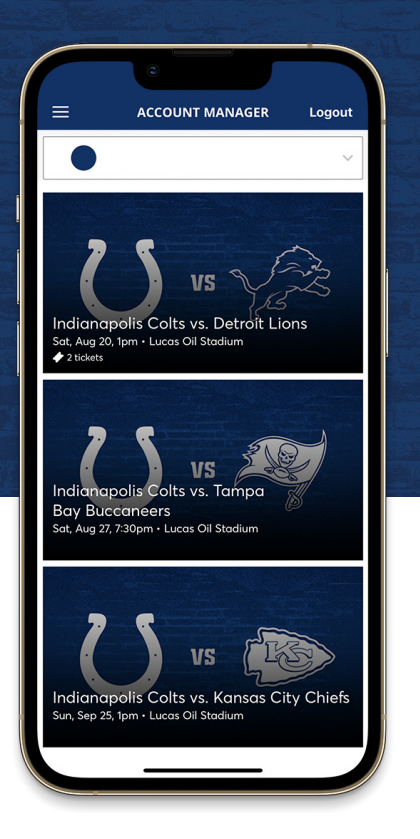

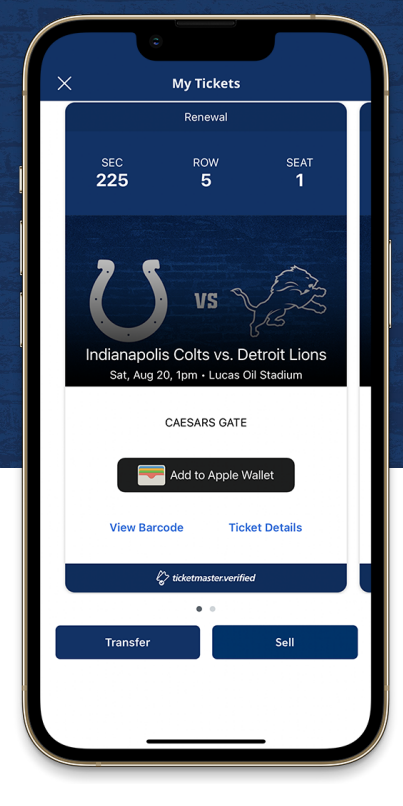

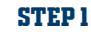

Once you are signed in, your screen will list all of your games for the 2022 Colts season.

**Select the card** for the game that you would like to transfer.

### STEP 2

Tap **TRANSFER**.

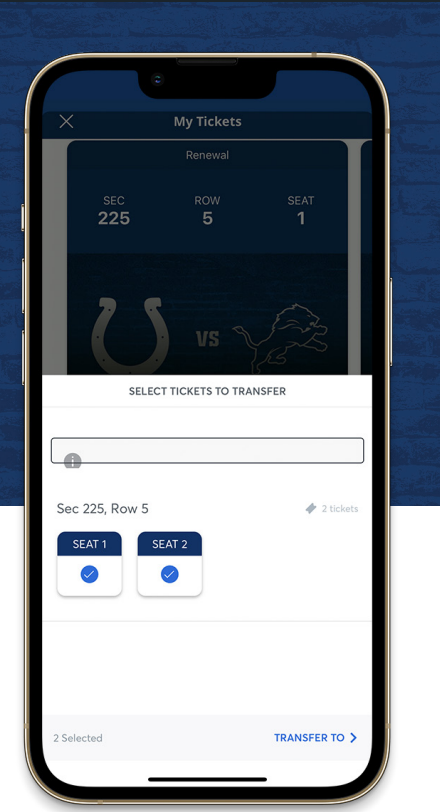

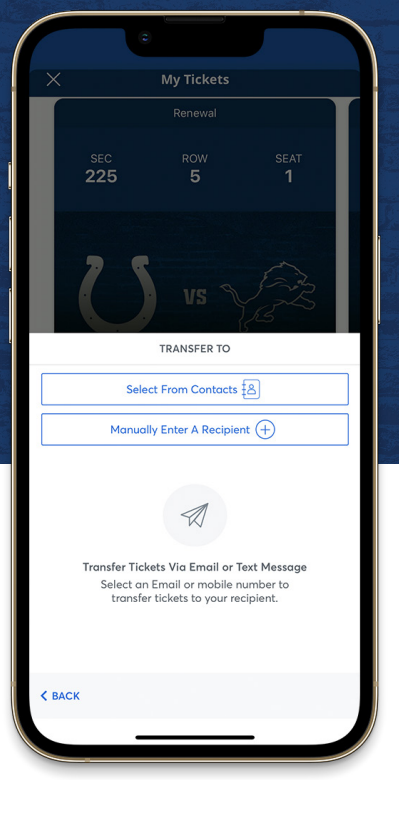

#### **STEP 4**

Choose a recipient from your smart phone's address book or manually enter their information to transfer the tickets.

THANK YOU STADIUM ENTRANCE PARTNERS

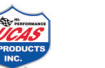

CAESARS REWARDS.

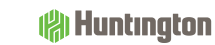

verizon

**STEP 3** 

transfer.

of the screen.

everstream<sup>®</sup>

Select the seats that you would like to

Tap TRANSFER TO at the bottom

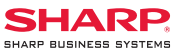

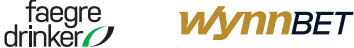

## **SELL YOUR TICKETS**

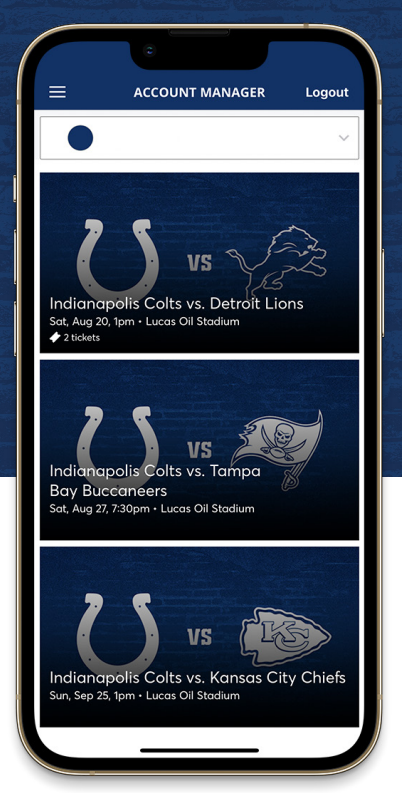

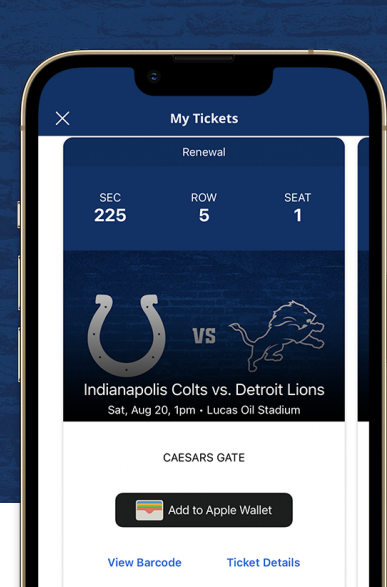

 $l_{>}^{>}$  ticketmaster.verified

.

Sell

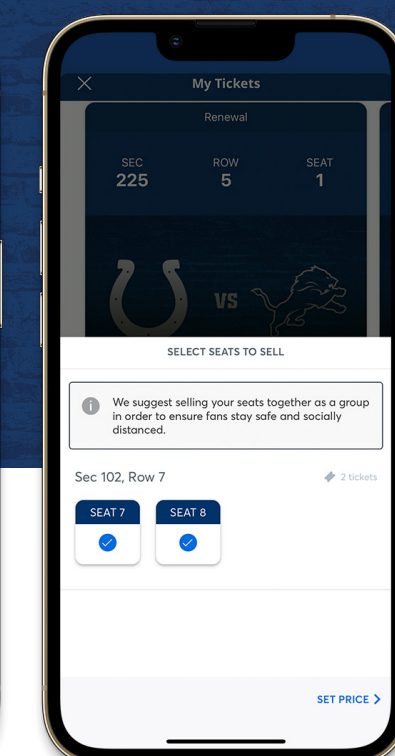

PRICE YOUR TICKETS Ticket face value \$106.00 Similar tickets are selling for \$139.80 \$0 Payout per ticket 1 2 3 5 4 6 7 8 9 0 

#### **STEP 4**

Enter the price that you would like to list your tickets for.

Tap **PAYOUT METHOD** at the bottom of the screen.

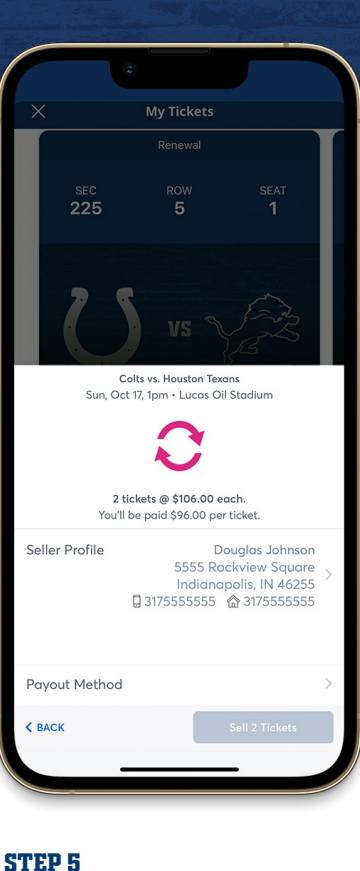

Choose the method you would like

for receiving payment for your tickets.

**WVNNBET** 

#### STEP 1

Once you are signed in, your screen will list all of your games for the 2022 Colts season.

Select the card for the game that you would like to sell.

**STEP 2** 

Tap SELL

Transfer

#### **STEP 3**

Select the seats that you would like to sell.

Tap SET PRICE at the bottom of the screen

Tap SELL TICKETS to complete your listing.

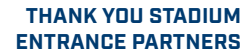

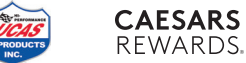

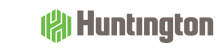

verizon

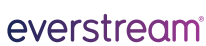

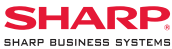

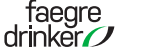

## **RECEIVING TRANSFERRED TICKETS**

| 〈 … ↓ ⑪ 〒                                                                   |                                                   |                 | e am.tic                                                                                                    | ketmaster.com                                                                                                    |
|-----------------------------------------------------------------------------|---------------------------------------------------|-----------------|----------------------------------------------------------------------------------------------------|----------------------------------------------------------------------------------------------------|
| ticketmaster*                                                               | Here are 2 tickets to Colts vs.<br>Houston Texans |                 | Sign In to Indianap<br>Powered by <i>ticketmaster</i>                                                                 | oolis Colts                                                                                                    |
| THIS EMAIL IS NOT YOUR TICKET                                               | oss.ticketmaster.com                              |                 | Important Account You can now use th for both your Indiar and your Ticketmas Indianopolis Colts existing email to sig | t Update<br>te same email and password<br>napolis Colts ticket account<br>ster account.<br>ticket holder? Use your<br>gn in and update your |
| The tickets are <i>almost</i> yours. Click Accept Tickets to seal the deal. |                                                   |                 | password it prompt<br>New here? Use your<br>password.<br>Learn More                                                   | ted.<br>ır Ticketmaster email and                                                                                                    |
| Accept Tickets                                                              | iMessage                                          |                 | Email Address                                                                                                    |                                                                                                    |
| Accept by <u>Sun, Oct 17, 2021 1:00</u><br><u>PM</u>                        | 🌸 🛃 📼 💿 🧔                                         |                 | Password                                                                                                    |                                                                                                    |
| Houston Texans<br>Sun, Oct 17, 2021 1:00 PM                                 | A S D F G H                                       | JKL             | Remember Email                                                                                                    | Forgot Password                                                                                                    |
| Lucas Oil Stadium                                                           | ◆ Z X C V B                                       | N M 🙁<br>return | By continuing past this page, you<br>understand that information will<br>Ticketmaster <b>Privacy Policy</b> and       | u agree to the <b>Terms of Use</b> and<br>Il be used as described in both the<br>d <b>Indianapolis Colts Privacy Policy</b> .               |
|                                                                             |                                                   | Ŷ               | si                                                                                                    | iign In                                                                                                    |

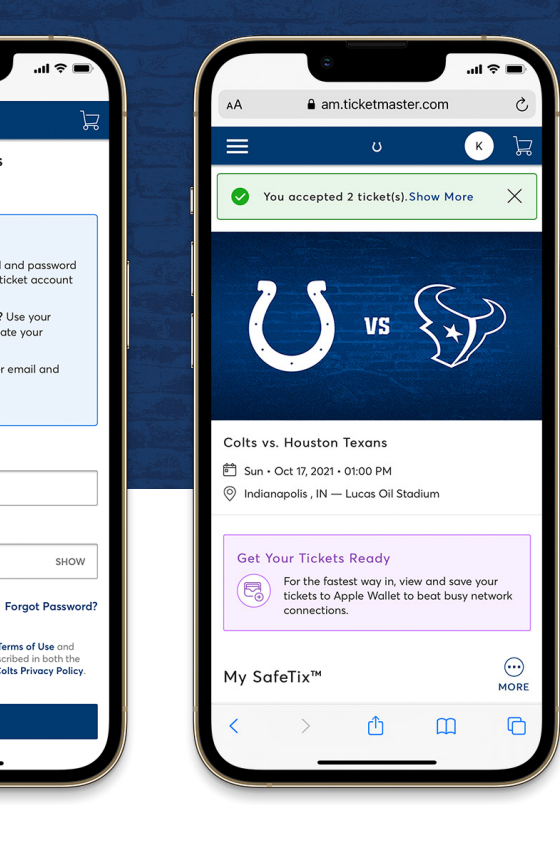

#### STEP 1

If the tickets were transferred via email, select ACCEPT TICKETS [left].

If the tickets were transferred via text, select the link in the message (right).

| ST | rep | 2 |  |
|----|-----|---|--|
| _  |     |   |  |

You will be redirected to your phone's web browser.

Log in using your email address and password associated with your Colts account manager.

If you do not have an existing account, select SIGN UP.

#### **STEP 3**

Under My SafeTix, you are able to view the barcode for the game.

We recommend iPhone users adding the tickets to their Apple Wallet.

For more efficient entry on game days, download the Indianapolis Colts app to access your tickets.

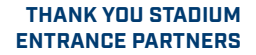

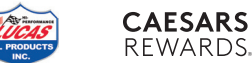

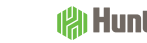

(A) Huntington

verizon

everstream

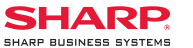

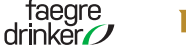

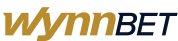

## **ACCESS YOUR PARKING PASS**

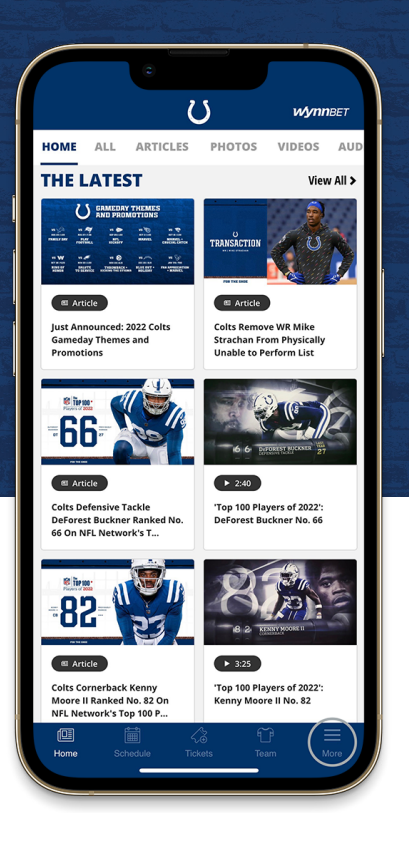

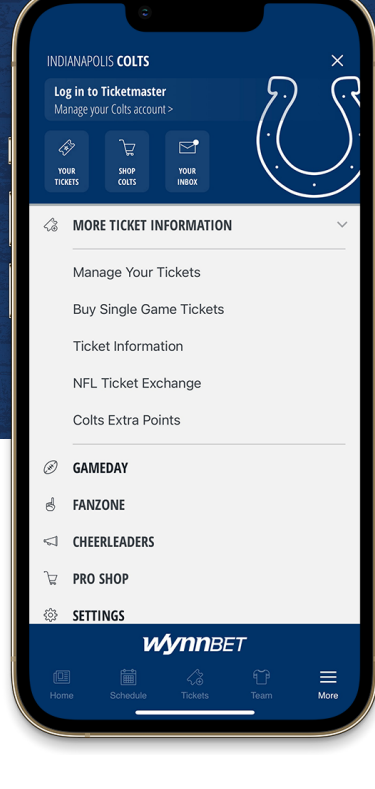

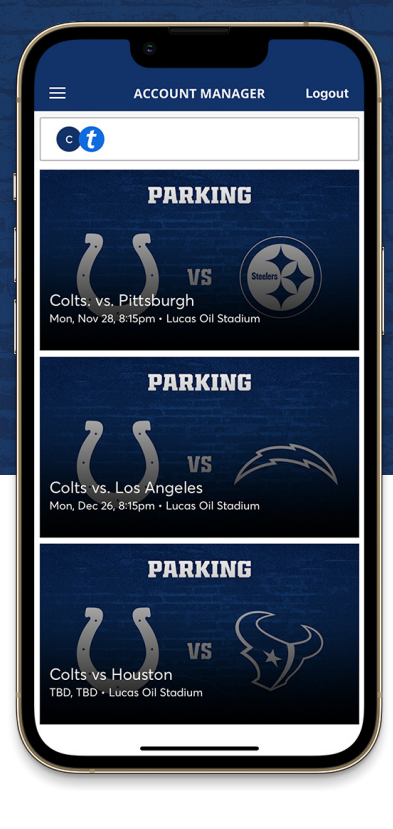

#### **STEP 1**

Open the Indianapolis Colts app on your mobile device.

Tap the menu icon in the bottom right hand corner (3 lines)

#### STEP 2

From the TICKETS drop down menu, tap MANAGE YOUR TICKETS. You can also access your ticket account by using LOG IN TO TICKETMASTER or the YOUR TICKETS button at the top of the menu.

Select Sign In To Colts. If asked "Colts want to use Ticketmaster.com to sign in," select continue.

Log in using your Colts email and password to view all of your Colts events or purchases.

#### STEP 3

Once you are signed in, your screen will list all of your games for the 2022 Colts season.

**Select the PARKING card** for the game that you would like to attend.

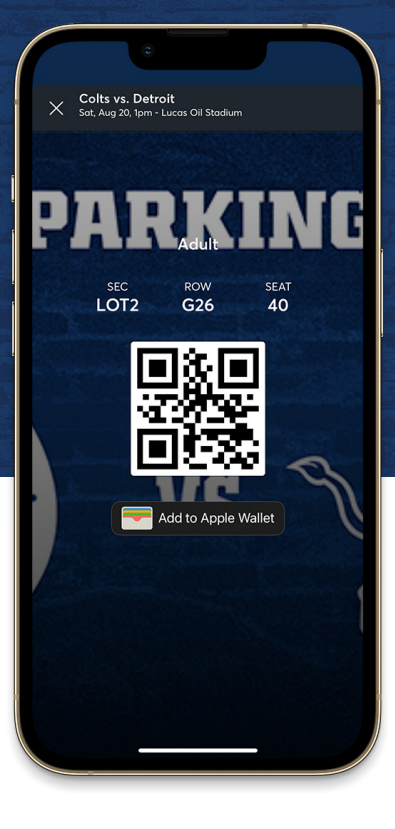

#### **STEP 4**

Tap **VIEW BARCODE** to display the dynamic barcode to present at the lot. Be sure to have this page open when you approach your parking lot.

Please note there is a secure technology that uses a dynamic barcode which will **not allow you to** screenshot your bar code for entry.

iPhone users can add tickets to their Apple Wallet.

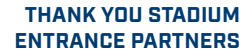

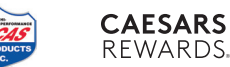

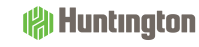

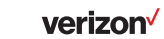

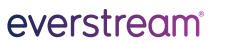

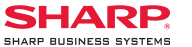

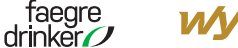

## **MOBILE TICKETING FAQS**

#### WHY DO THE INDIANAPOLIS COLTS USE MOBILE TICKETS?

A digital ticket is the safest, most convenient and flexible way to receive and manage tickets while increasing protection against fraud. You probably use your smartphone to travel and attend movies. Now you can use it for live sport and entertainment events. It's our effort to make your Indianapolis Colts and Lucas Oil Stadium experience the very best.

#### Digital tickets provide:

- Quick and easy entry to Lucas Oil Stadium using your mobile phone or smart device
- Instant access to all your season tickets through the Official Indianapolis Colts App or https://am.ticketmaster.com/colts
- The ability to view, transfer and sell your tickets at any time
- Reduced risk of lost, stolen, counterfeit or forgotten tickets

#### HOW DO I GET THE INDIANAPOLIS COLTS APP?

The official Indianapolis Colts app is free in the Apple and Google Play stores. Your username is your email address and the same information you use to log into your Colts Account Manager. Once you've logged into your account, you can view, transfer, resell or add tickets to your wallet right from your phone. NDTE: If this is your first time logging in, you'll need to select 'Forgot Your

Password' to have a temporary password sent to you.

#### CAN I HAVE MULTIPLE TICKETS ON A SINGLE PHONE?

Yes, you can swipe to view multiple tickets within your account, however, transferring each attendee their ticket is the preferred way of entering Lucas Oil Stadium. Transferring tickets provide:

- A way for all ticket holders to obtain event updates during an event, if applicable.
- · Accessibility to their seat information at all times.

#### WHAT IF MY ENTIRE GROUP ISN'T WITH ME WHEN I'M READY TO ENTER?

Transfer tickets to your group in advance - so you don't have to wait to get into the event. Since each person entering Lucas Oil Stadium will need a ticket to get in, you can transfer each member their ticket individually prior to arrival.

#### WILL THE PERSON I TRANSFER THE TICKET TO NEED A COLTS ACCOUNT?

Yes. If they don't have one already, they can create one when they accept the ticket. *Please note: If the recipient has a Colts account, the email address used for transfer must be the one associated with their Colts account.* 

#### CAN I MANAGE MY TICKETS ON MY COMPUTER INSTEAD OF MY MOBILE DEVICE?

You can manage your tickets from your computer, but you will need a ticket on your mobile device to enter the game. When accessing your Colts Account via computer you will have the ability to:

- Transfer tickets to friends, family or clients
- Post tickets for resale
- Donate tickets to charity
- Update account information

### WHEN IS THE BEST TIME TO DOWNLOAD THE COLTS APP AND ADD MY TICKETS TO THE MOBILE WALLET?

The best time to download the Colts app and add your tickets to your wallet is at home before you leave for Lucas Oil Stadium. This will ensure you do not need to use your data or rely on WiFi.

### WHAT IF I HAVE ADDITIONAL QUESTIONS AT THIS TIME REGARDING DIGITAL TICKETING?

Please contact the Colts Ticket Office at (317) 297-7000 or *ticketoperations@colts.nfl.net* for assistance Monday through Friday.

On Colts gamedays please contact the Ticketmaster Box Office at Lucas Oil Stadium at (317) 262-3389.

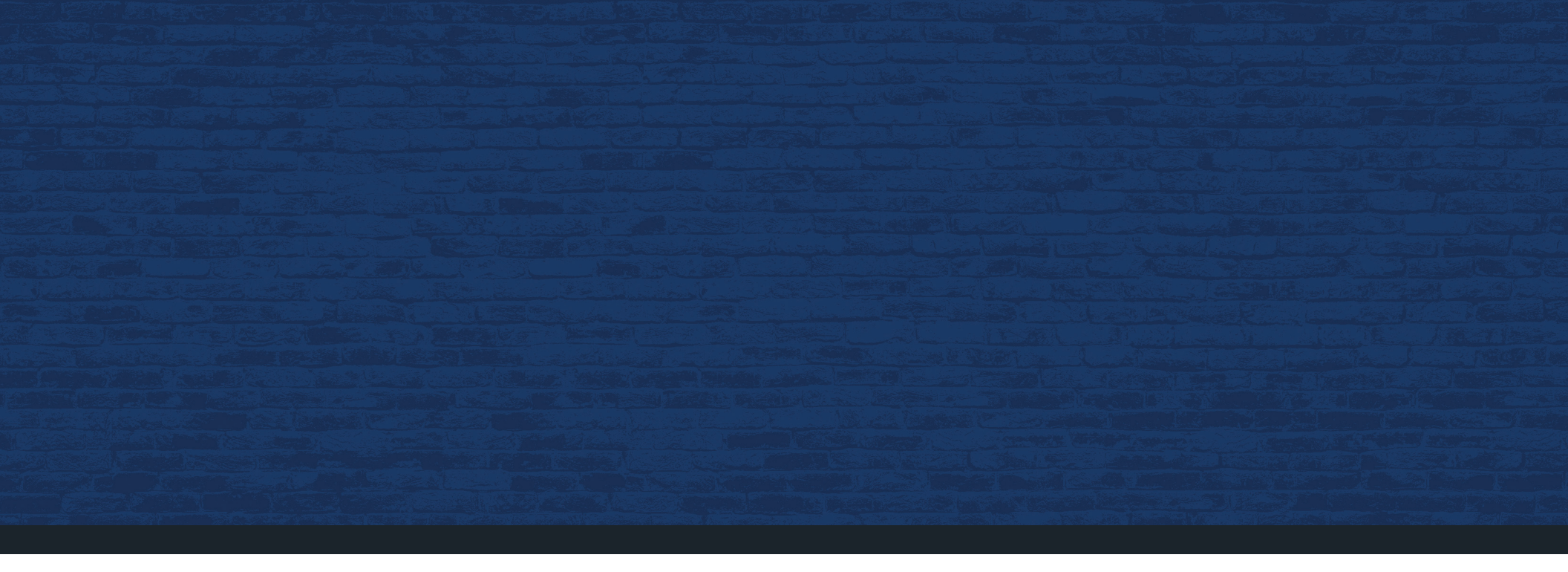

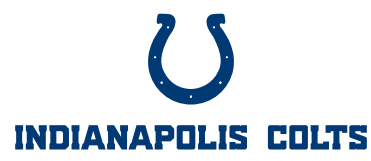

Indianapolis Colts Ticket Office P.O. Box 53200 • Indianapolis, IN 46253 • 317.297.7000